# 辽宁省工会核算软件单机版升级教程

## 1. 辽宁省总工会官网下载升级包

网址: <u>https://www.lnszgh.org/</u>, 到资料下载中下载程序包。如下图路径: 🔶 沈阳市总工会财务一体化 🛛 🗙 辽宁省工会网站\_百度搜索 🗙 🐽 辽宁省总工会 🗙 🕇 - 0 ×  $\leftarrow \rightarrow$  C  $\triangleq$  Inszgh.org 🖻 🕁 🚖 🔲 💄 👿 📘 软件大全 😤 百度 🔿. 搜索 😳 海宝 🔟 京东 🏗 天猫 🏘 博思协同办公系统... 🔶 溪湖区财务服务平台 🥌 明山区财务服务平台 📀 财政-财政非税收入... 📀 单位-财政非税收入... 站内搜索 请输入关键字 Q 辽宁省总工会 OA办公入口 | 工会工作平台 | 网上入会审批入口 资料下载 组织会员管理系统入口 首页 机构介绍 新闻中心 就业与培训 工会大数据 劳模风采 职工服务 政策法规 工会视频 基层工会 习近平为《复兴文库》作序言强调 以史为鉴察往知来 在 2022年09月27日 省总工会调研组赴沈阳新民市调研 9月22日,省总工会调研组赴沈阳新民市就"县级工会加强年"工作进行调研,并走访新民市困难企业,慰..

资料下载路径图 1-1

切记: 下载的升级包不需要解压!!!

2. 将升级包放入到本地程序包 pty-win-common-jc\update 路径下,

| 如下图 |  |
|-----|--|
|-----|--|

| - → ~ ↑ 📕 > 此电脑     | > 新加泡 > pty-win-common-jc > |                  |               |           | v v |  |
|---------------------|-----------------------------|------------------|---------------|-----------|-----|--|
|                     | 名称                          | 修改日期             | 类型            | 大小        |     |  |
| ★ 快速访问              |                             |                  |               |           |     |  |
| 📃 桌面 🕺 🖈            | 📕 jre                       | 2022-01-18 19:03 | 文件夹           |           |     |  |
| ➡ 下载                | logs                        | 2022-01-18 19:03 | 文件夹           |           |     |  |
| ि संस्थ             | 📕 mysql                     | 2022-01-18 19:05 | 文件夹           |           |     |  |
|                     | 📕 project                   | 2022-01-18 19:05 | 文件夹           |           |     |  |
| 📰 图片 🧳              | software                    | 2022-01-18 19:06 | 文件夹           | _         |     |  |
| 2022-09             | 📕 update                    | 2022-09-20 16:44 | 文件夹           | _         |     |  |
| 核算软件测试下载模板          | vcredist                    | 2022-01-18 19:06 | 文件夹           |           |     |  |
| 📕 文档                | config.properties           | 2022-09-14 13:38 | PROPERTIES 文件 | 1 KB      |     |  |
| ▋ 周报+绩效             | error.log                   | 2022-01-18 23:01 | 文本文档          | 16 KB     |     |  |
|                     | version.txt                 | 2021-12-10 20:16 | 文本文档          | 8 KB      |     |  |
| OneDrive - Personal | 🌎 预算单位财务服务平台_32.exe         | 2021-12-17 16:11 | 应用程序          | 22,710 KB |     |  |
| 🤰 此电脑               |                             |                  |               |           |     |  |
| 🧊 3D 对象             |                             |                  |               |           |     |  |
| 📑 视频                |                             |                  |               |           |     |  |
| ■ 图片                |                             |                  |               |           |     |  |
| 🖹 文档                |                             |                  |               |           |     |  |
| - 下载                |                             |                  |               |           |     |  |

升级包存放路径图 2-1

存放后如下图,切记不需要解压!!!

| > 此电脑          | > 新加泡   | > pty-win-common-jc > up | odate            |               |           | ~ | 0 |
|----------------|---------|--------------------------|------------------|---------------|-----------|---|---|
|                | 名称      | ^                        | 修改日期             | 类型            | 大小        |   |   |
| *              | 🔛 updat | e_patch_djv20220920.zip  | 2022-09-20 10:51 | WinRAR ZIP 压缩 | 18,759 KB |   |   |
| *              |         |                          |                  |               |           |   |   |
| A              |         |                          |                  |               |           |   |   |
| *              |         |                          |                  |               |           |   |   |
|                |         |                          |                  |               |           |   |   |
| 下载模板           |         |                          |                  |               |           |   |   |
| 下载模板           |         |                          |                  |               |           |   |   |
| 下载模板<br>rsonal |         |                          |                  |               |           |   |   |

#### 存放升级包路径图 2-2

### 3. 升级前备份数据

#### 为防止因硬件原因导致失败而无法恢复,升级前务必备份数据。

双击程序包中"预算单位财务服务平台\_32"(小橙子图标,如下图)—>点击 "备份/恢复"—>"账套备份"—>选择好备份路径后,点击"开始备份"—> 提示:"账套备份将停止各服务,是否继续",点击"确认"—>当进度条达到 100%时,备份成功。如果服务已经停止,直接备份没有停止服务的提示信息。 备份后账套的后缀名是.bld 的文件。

| jip<br>jip<br>jip<br>jip<br>jip<br>jip<br>jip<br>jip                                                                                                    |                 | 名称 ^                | 修改日期             | 类型            | 大小        |  |
|----------------------------------------------------------------------------------------------------|-----------------|---------------------|------------------|---------------|-----------|--|
| i logs    2022-01-18 19:03    文件夹      i mysql    2022-01-18 19:05    文件夹      i project    2022-01-18 19:05    文件夹      i software    2022-01-18 19:06    文件夹      2-09    i update    2022-01-18 19:06    文件夹      软件测试下载模板    i vcredist    2022-01-18 19:06    文件夹      *d* origi.properties    2022-01-18 19:06    文件夹      + 缘效    i error.log    2022-01-18 19:06    文中文档      i vcredist    2022-01-18 19:06    文中文档    1 KB      i vcredist    2022-01-18 19:06    文中文档    1 KB      i vcredist    2022-01-18 23:01    文本 文档    8 KB      rive - Personal    i version.txt    2021-12-10 20:16    文本 文档    8 KB      i 顶算单位财务服务平台_32.exe    2021-12:17 16:11    应用程序    22,710 KB                                                                                                    | 问               | ire                 | 2022-01-18 19:03 | 文件夹           |           |  |
| ・ mysql    2022-01-18 19:05    文件夹      ・ project    2022-01-18 19:05    文件夹      2-09    ・ update    2022-01-18 19:06    文件夹      软件测试下载模板    ・ vcredist    2022-09-20 16:44    文件夹      * do config.properties    2022-09-118 19:06    文件夹      + 缘效    ・ error.log    2022-01-18 19:06    文件夹      rive - Personal    ・ error.log    2022-01-18 19:06    文本文档    16 KB      ・ 数式    ・ vcredist    2021-12-10 20:16    文本文档    8 KB      rive - Personal    ・ 预算单位财务服务平台_32.exe    2021-12-17 16:11    应用程序    22,710 KB                                                                                                    | 7               | logs                | 2022-01-18 19:03 | 文件夹           |           |  |
| ・ project    2022-01-18 19:05    文件夹      ・ software    2022-01-18 19:06    文件夹      2-09    ・ update    2022-09-20 16:44    文件夹      软件测试下载操作    ・ vcredist    2022-09-18 19:06    文件夹      * do config.properties    2022-09-14 13:38    PROPERTIES 文件    1 KB      + 缘效    ・ error.log    2021-12-10 20:16    文本文档    16 KB      · version.txt    2021-12-10 20:16    文本文档    8 KB      · rive - Personal    · 恢算单位财务服务平台_32.exe    2021-12-17 16:11    应用程序    22,710 KB                                                                                                    | ,               | mysql               | 2022-01-18 19:05 | 文件夹           |           |  |
| ************************************                                                                                                    | ,               | project             | 2022-01-18 19:05 | 文件夹           |           |  |
| 2-09    I update    2022-09-20 16:44    文件共      软件测试下载模板    I vcredist    2022-01-18 19:06    文件共      *4gx    I error.log    2022-09-14 13:38    PROPERTIES 文件    1 KB      *fgx    I error.log    2021-12-10 20:16    文本文档    16 KB      I version.txt    2021-12-17 16:11    应用程序    22,710 KB                                                                                                    | ,               | software            | 2022-01-18 19:06 | 文件夹           |           |  |
| 軟件测试下载模板  I vcredist  2022-01-18 19:06  文件夹                                                                                                    | 2-09            | 📕 update            | 2022-09-20 16:44 | 文件夹           |           |  |
| + 绩效  ② config.properties  2022-09-14 13:38  PROPERTIES 文件  1 KB    + 绩效  □ error.log  2022-01-18 23:01  文本文档  16 KB    □ version.txt  2021-12-10 20:16  文本文档  8 KB    • 预算单位财务服务平台_32.exe  2021-12-17 16:11  应用程序  22,710 KB                                                                                                    | 软件测试下载模板        | vcredist            | 2022-01-18 19:06 | 文件夹           |           |  |
| +绩效  □  error.log  2022-01-18 23:01  文本文档  16 KB    □  version.txt  2021-12-10 20:16  文本文档  8 KB    rive - Personal  ⑦  ⑦  0    ⑦  ⑦  0  0  0    ⑦  ⑦  0  0  0    ⑦  0  0  0  0    ⑦  0  0  0  0    ⑦  0  0  0  0    ⑦  0  0  0  0    ⑦  0  0  0  0    ⑦  0  0  0  0    ⑦  0  0  0  0    0  0  0  0  0    0  0  0  0  0    0  0  0  0  0    0  0  0  0  0    0  0  0  0  0    0  0  0  0  0    0  0  0  0  0    0  0  0  0  0    0  0  0  0  0    0  0  0  0 <th0< td=""><td></td><td>config.properties</td><td>2022-09-14 13:38</td><td>PROPERTIES 文件</td><td>1 KB</td><td></td></th0<>                                                                                                    |                 | config.properties   | 2022-09-14 13:38 | PROPERTIES 文件 | 1 KB      |  |
| Image: series of the series of the | +绩效             | error.log           | 2022-01-18 23:01 | 文本文档          | 16 KB     |  |
| rive - Personal 🚯 预算单位财务服务平台_32.exe 2021-12-17 16:11 应用程序 22,710 KB                                                                                                    |                 | version.txt         | 2021-12-10 20:16 | 文本文档          | 8 KB      |  |
|                                                                                                    | rive - Personal | 😯 预算单位财务服务平台_32.exe | 2021-12-17 16:11 | 应用程序          | 22,710 KB |  |
|                                                                                                    | 动象              |                     |                  |               |           |  |

备份数据图 3-1

| M. 预算 | 单位财务  | 服务平台 | 4<br> | _    |        | ×  |
|-------|-------|------|-------|------|--------|----|
| 服务    | 配置    | 日志   | 备份/恢复 | 升级   | 其他 2.7 | .9 |
| J     | 言动    |      | 停止    | 登陆系统 |        |    |
|       | ueres |      |       |      |        |    |
|       |       |      |       |      |        |    |
|       |       |      |       |      |        |    |
|       |       |      |       |      |        |    |
|       |       |      |       |      |        |    |
|       |       |      |       |      |        |    |
|       |       |      |       |      |        |    |

备份数据图 3-2

| 服务 配置 日志                 | 备份/恢复        | 升级            | 其他  | 2.7.9 |
|--------------------------|--------------|---------------|-----|-------|
| Éth                      | 信止           | <u> 谷</u> 陆亥6 | \$  |       |
| ■ 账套备份                   |              |               |     |       |
|                          |              |               |     |       |
|                          |              |               |     |       |
|                          |              |               |     | _     |
| 1447705/7                |              |               |     |       |
| 选择路径                     |              | Я             | 始备份 |       |
| 选择路径                     |              | Я             | 始备份 |       |
| 选择路径                     |              | Я             | 始备份 |       |
| 选择路径<br>备份路径: C:\Users\[ |              | Я             | 始备份 |       |
| 选择路径<br>番份路径: C:\Users\[ | DELL\Desktop | Я             | 始备份 |       |
| 选择路径<br>备份路径:C:\Users\[  | DELL\Desktop | Л             | 始备份 |       |

备份数据图 3-3

|                       | 配置                  | 日志                 | 备份/恢   | 复 升级          | 其他 2 | .7.9 |
|-----------------------|---------------------|--------------------|--------|---------------|------|------|
| 」<br>「<br>「<br>「<br>「 | <u>⊇</u> ====<br>备份 |                    | /ē」上   | <u> 泽</u> 陆交4 | ±    |      |
| ■ 硝                   | 认                   | -                  |        |               |      | ×    |
| C                     | <b></b>             | 賃 <mark>备份将</mark> | 了停止各个  | 服务,是否继        | 续备份? |      |
|                       | _                   |                    |        | 确             | ŧ    | 取消   |
| 2022                  | 2-09-26             |                    |        |               | 应用状态 | •    |
|                       |                     |                    | 备份数    | 据图 3-4        |      |      |
|                       | 单位财务                | 服务平                | 台<br>台 | 177           |      | ×    |
| 1 预算                  | 配置                  | 日志                 | 备份/恢   | 夏 升级          | 其他 2 | .7.9 |
| ·预算<br>服务             |                     |                    | 信止     | Z\$R±爱6       | 5    |      |
| 】 预算<br>服务            | e <del>n</del>      |                    |        |               |      |      |

#### 备份完成图 3-5

100%

应用状态:

C:\Users\DELL\Desktop

路径

2022-09-26

## 4. 升级

点击"升级"-->"补丁升级"-->点击升级包,点击升级一>等待升级(等待

时间长短与电脑硬件有关)-->显示"补丁升级完毕"后升级完成。按照下图操作。

| 居库服务停止成              | T-b      |           |           |           |
|----------------------|----------|-----------|-----------|-----------|
|                      | 41       |           |           |           |
| I服务停止成功<br>inx服务停止成I | Εh       |           |           |           |
|                      | /1       |           |           |           |
|                      |          |           |           |           |
| l                    | inx服务停止成 | inx服务停止成功 | inx服务停止成功 | inx服务停止成功 |

升级图 4-1

| 3.6 | undate natch div2022092                             | 0 zip   | V |
|-----|-----------------------------------------------------|---------|---|
| 服务  |                                                     |         |   |
| 2(  | ✓ oran ✓ sql<br>✓ lib<br>✓ lib<br>✓ file<br>✓ class | 选择升级包删除 |   |
|     | V Class                                             | 升级      | + |

升级图 4-2

| 6务 | 配置             | 日志                                       | 备份/恢复                                              | 夏 升级                         | 其他 | 2.7.9 |
|----|----------------|------------------------------------------|----------------------------------------------------|------------------------------|----|-------|
| F  | 自动             |                                          | 停止                                                 | 登陆系统                         | 布  |       |
| 1  | ;<br>بر<br>س13 | <==失则<br><===升<br>===>开<br>补丁包文<br><===升 | 收:21<br>H级sql补丁<br>F始升级clas<br>C件夹为空耳<br>H级class补下 | 完毕<br>ss补丁<br>成不存在<br>T生败!!! |    | ~     |
| <  |                | ·ì                                       | <b>卜丁升级完</b> 毕                                     | <u>k</u>                     |    | ~     |
|    |                |                                          |                                                    |                              |    | 1.80  |

## 5. 重新启动服务

关闭"预算单位财务服务平台"后重启该平台,点击启动,当应用状态变成 绿色,即可登录系统。

| 服务 | 配置 | 日志         | 备份/恢复 | 升级   | 其他 | 2.7.9 |
|----|----|------------|-------|------|----|-------|
|    | 启动 |            | 停止    | 登陆系统 | ÷  |       |
|    |    | <b>J</b> _ |       |      |    |       |
|    |    |            |       |      |    |       |
|    |    |            |       |      |    |       |
|    |    |            |       |      |    |       |
|    |    |            |       |      |    |       |

| 服务配     | <b>适</b> 日志                             | 备份/恢复          | 升级   | 其他 | 2.7.9 |
|---------|-----------------------------------------|----------------|------|----|-------|
| 启动      |                                         | 停止             | 登陆系统 | 5  |       |
| 11:10:2 | 25 数据库                                  | 服务启动中          |      |    |       |
| 11:10:2 | 25 数据库                                  | 服务启动成功         |      |    |       |
| 11:10:2 | 28 应用服务                                 | 务启动中…          |      |    |       |
| 11:10:3 | 31 Nginx                                | <b>段务启动中</b> … |      |    |       |
| 11:10:  | 35 Nginx                                | <b> </b>       |      |    |       |
| 11:11:  | 14 应用服务                                 | 务启动成功          |      |    |       |
|         | 1 1 1 1 1 1 1 1 1 1 1 1 1 1 1 1 1 1 1 1 |                |      |    |       |
|         |                                         |                | _    |    |       |
|         |                                         |                |      |    |       |

升级完成图 5-2